Szanowni Państwo,

Poniżej przedstawiamy opis czynności, które należy wykonać, aby wziąć udział w wyborach do Kolegium Elektorów za pomocą systemu eHMS.

Bardzo ważne jest, aby przed ustaloną datą głosowania spróbować zalogować się do systemu eHMS (sprawdzić czy nie ma problemów z dostępem do systemu).

## Instrukcja tajnego głosowania na kandydatów do Kolegium Elektorów w systemie eHMS

- 1. W przeglądarce (rekomendowana Firefox) wpisujemy adres <u>https://ehms.sggw.pl/</u>.
- 2. Po pojawieniu się poniższego okna wpisujemy dane do logowania (UID i Hasło).

| (←) → C' û                                   | https://ehms. <b>sggw.pl</b> /standard/?action=logout                                                                                                    | E ··· ⊠ ☆ | III\ 🗉 🛎 🍅 🗏 |
|----------------------------------------------|----------------------------------------------------------------------------------------------------|-----------|--------------|
| 🔅 Często odwiedzane 🛛 😻 Pierwsze kroki 🖕 ePl | UAP - Skrzynka 🔛 Twój e-PIT 🧯 Office 356 🔞 SIMPLE 🌻 PWPW 🔽 Zabbix 🐵 WF 🥃 SYROP 🦊 GIT - SGGW                                                                                                    |           |              |
|                                              | Europejskie<br>Nogen Regolation<br>Nagen Regolation                                                                                                    |           | Î            |
|                                              | Szłoła Główna Gospodantwa Wiejskiego w Warszawie zrealizowała projetł współfinansowany z Europejskiego Funduszu<br>Rozwoju Regionalnego w ramach Regionalnego Programu Operacyjnego Wojewidztum Mazowieckiego 2014/2020, Oś<br>prioryłetowa II Wzate społenejulu Nakowarz, Dzisłanie J T E-Juduję Póddziałnej z 11 E-Juduj (J dd Jatamie z 11 E-Juduj (J dd Jatamie z 11 E-Juduj (J dd Jatamie z 11 E-Juduj (J dd Jatamie z 11 E-Juduj (J dd Jatamie z 11 E-Juduj (J dd Jatamie z 11 E-Juduj (J dd Jatamie z 11 E-Juduj (J dd Jatamie z 11 E-Juduj (J dd Jatamie z 11 E-Juduj (J dd Jatamie z 11 E-Juduj (J dd Jatamie z 11 E-Juduj (J dd Jatamie z 11 E-Judu) (J dd Jatamie z 11 E-Juduj (J dd Jatamie z 11 E-Juduj (J dd Jatamie z 11 E-Juduj (J dd Jatamie z 11 E-Juduj (J dd Jatamie z 11 E-Juduj (J dd Jatamie z 11 E-Juduj (J dd Jatamie z 11 E-Juduj (J dd Jatamie z 11 E-Juduj (J dd Jatamie z 11 E-Juduj (J dd Jatamie z 11 E-Judu) (J dd Jatamie z 11 E-Juduj (J dd Jatamie z 11 E-Judu) (J dd Jatamie z 11 E-Judu) (J dd Jat | vój       |              |
|                                              | SGGW - Wirtualny Dziekanat                                                                                                    |           |              |
|                                              | Logowanie do systemu eHMS                                                                                                    |           |              |
|                                              | UID<br>Haslo                                                                                                    |           |              |
|                                              | załoguj<br>skórka: język:<br>Domyślna w polska w                                                                                                    |           |              |
|                                              | wersja: 7.80                                                                                                    |           |              |
|                                              | Przejdź do wersji mobilnej                                                                                                    |           | ~            |

3. Po zalogowaniu przechodzimy do zakładki Ankiety.

Jeżeli jesteśmy zalogowani należy odświeżyć zakładkę strony przez naciśnięcie przycisku F5 na klawiaturze. Podczas odświeżania pojawi się okno w którym należy kliknąć przycisk Prześlij ponownie.

| OGLOSZENIA AND                       | SGGW - Wirtualny dziekanat                                                                                                    |                                        |
|--------------------------------------|----------------------------------------------------------------------------------------------------|----------------------------------------|
| 🖈 Dziś jest: Czwartek, 23 Kwiecień 2 | 20 zalogowany:                                                                                                    | Funkcje wykładowcy    polski 🧹 wyloguj |
|                                      | Aby wyświetlić tę stronę, Firefox musi ponownie przesłać dane, które spowodują powtórzenie zadań wykonanych wcześn<br>przeszukłwanie czy potwierdzenie zlecenia).<br>Prześluj ponc | niej (takich jak                       |
|                                      |                                                                                                    |                                        |

4. Po odświeżeniu zakładki *Ankiety* pojawi się nazwa głosowania. Następnie klikamy na przycisk *Przejdź do ankiety.* 

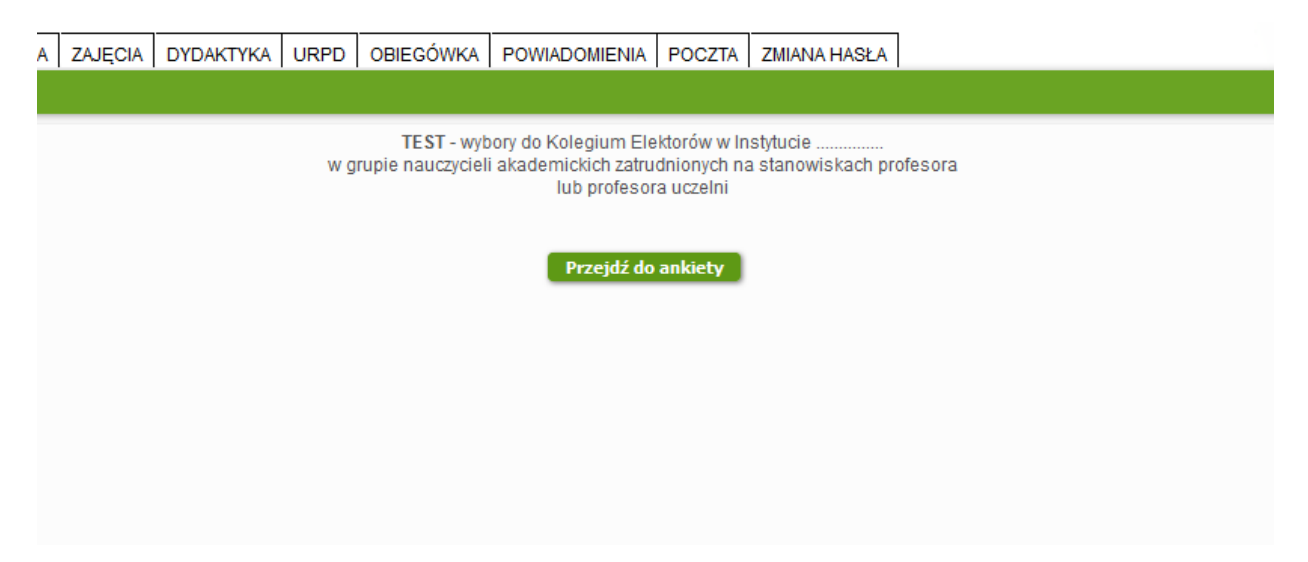

5. Po kliknięciu przycisku *Przejdź do ankiety* pojawi się karta do głosowania.

| 8              | OGŁOSZENIA       | ANKIETY | MOJE DANE                                                                                                    | SZUKANIE STUDENTÓW   | ZDJĘCIA     | ZAJĘCIA | DYDAKTYKA | URPD | OBIEGÓWKA | POWIA |
|----------------|------------------|---------|----------------------------------------------------------------------------------------------------|----------------------|-------------|---------|-----------|------|-----------|-------|
| ziś jest: Czwa | artek, 21 Maj 20 | )20     |                                                                                                    |                      |             |         |           |      |           |       |
|                |                  |         |                                                                                                    |                      |             |         |           |      |           |       |
|                |                  |         |                                                                                                    |                      |             |         |           |      |           |       |
|                |                  |         |                                                                                                    | KADT                 |             |         |           |      |           |       |
|                |                  |         | KARIA DO GŁOSOWANIA<br>w wyborach do KOLEGIUM ELEKTORÓW<br>w dniu<br>w Instytucie<br>w grupie nauczycieli akademickich zatrudnionych na stanowiskach profesora |                      |             |         |           |      |           |       |
|                |                  |         |                                                                                                    |                      |             |         |           |      |           |       |
|                |                  |         |                                                                                                    |                      |             |         |           |      |           |       |
|                |                  |         |                                                                                                    | IUD                  | protesora u | zeini   |           |      |           |       |
|                |                  |         |                                                                                                    |                      |             |         |           |      |           |       |
|                |                  |         | Kandydaci:                                                                                                    |                      |             |         |           |      |           |       |
|                |                  |         |                                                                                                    | WISKO_A IMIĘ_A       |             |         |           |      |           |       |
|                |                  |         |                                                                                                    |                      |             |         |           |      |           |       |
|                |                  |         |                                                                                                    | WISKO_CIMIĘ_C        |             |         |           |      |           |       |
|                |                  |         | 5 NAZ                                                                                                    | WISKO_DIMIE_D        |             |         |           |      |           |       |
|                |                  |         | 6. NAZ                                                                                                    | WISKO FIMIĘ F        |             |         |           |      |           |       |
|                |                  |         | 7. NAZ                                                                                                    | WISKO_G IMIĘ_G       |             |         |           |      |           |       |
|                |                  |         | 8. NAZ                                                                                                    | WISKO_H IMIĘ_H       |             |         |           |      |           |       |
|                |                  |         | 9. NAZ                                                                                                    | WISKO_I IMIĘ_I       |             |         |           |      |           |       |
|                |                  |         | U 10. NAZ                                                                                                    | ZWISKO_J IMIĘ_J      |             |         |           |      |           |       |
|                |                  |         | U 11. NAZ                                                                                                    | WISKO_K IMIĘ_K       |             |         |           |      |           |       |
|                |                  |         | 12. NA2                                                                                                    | ZWISKO_LIMIĘ_L       |             |         |           |      |           |       |
|                |                  |         | Liczba mar                                                                                                    | idatów do obsadzenia | :5          |         |           |      |           |       |
|                |                  |         |                                                                                                    |                      |             |         |           |      |           |       |
|                |                  |         |                                                                                                    |                      | Zapisz      | 1       |           |      |           |       |
|                |                  |         |                                                                                                    |                      |             |         |           |      |           |       |

6. W celu wybrania kandydata należy zaznaczyć pole z lewej strony nazwiska.

Pod listą jest wyświetlona informacja ilu kandydatów można wybrać - *Liczba mandatów do obsadzenia* – system nie pozwoli zaznaczyć większej liczby osób.

7. Po zaznaczeniu wybranych pól klikamy przycisk Zapisz.

Po kliknięciu przycisku *Zapisz* pojawi się okno potwierdzenia zapisu odpowiedzi. W sytuacji przypadkowego kliknięcia przycisku Zapisz w Oknie potwierdzenia należy kliknąć Anuluj. W celu zatwierdzania swojej odpowiedzi należy kliknąć OK.

8. Po zapisaniu głosu w zakładce Ankiety pojawi się poniższy komunikat.

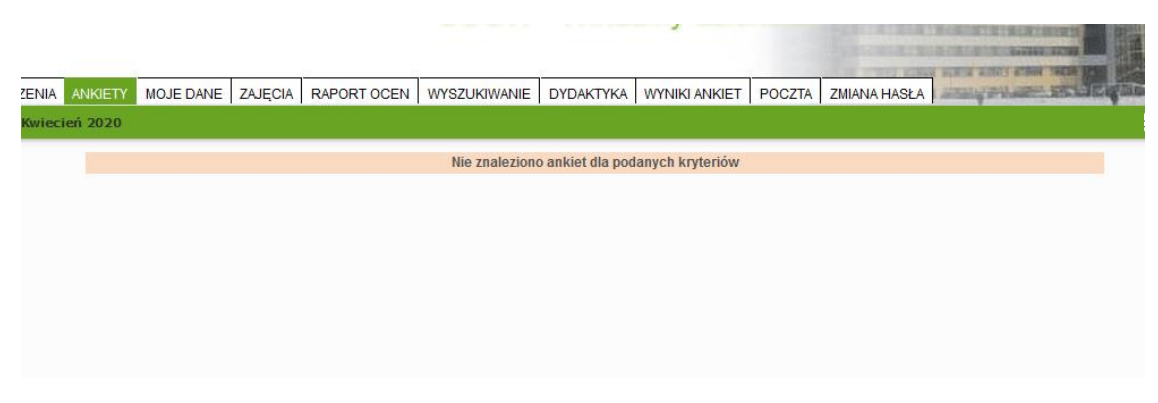

Zagłosować można tylko jeden raz.